## **ConsultaIRPF**

## Como Outorgar a Procuração Digital para acesso ao e-CAC da Receita Federal através da conta GOV.BR do seu Cliente de IRPF

1) Oriente o seu cliente a acessar o **Aplicativo Gov.br no celular**. Isto será necessário <u>para que ele receba o código de 6</u> <u>dígitos descrito no passo 15 abaixo</u>.

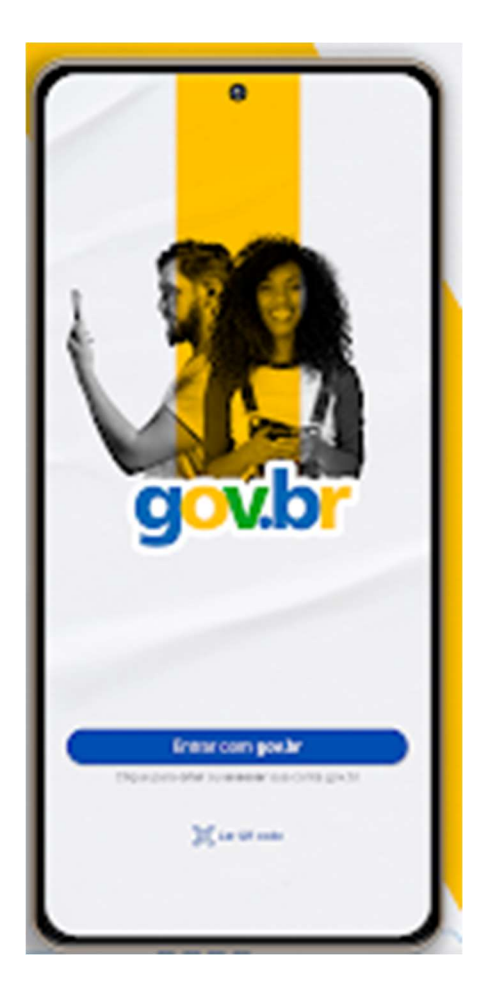

2) O seu cliente deverá acessar no computador o site do e-CAC (<u>https://cav.receita.fazenda.gov.br/autenticacao/login</u>) através do botão **Entrar com gov.br**.

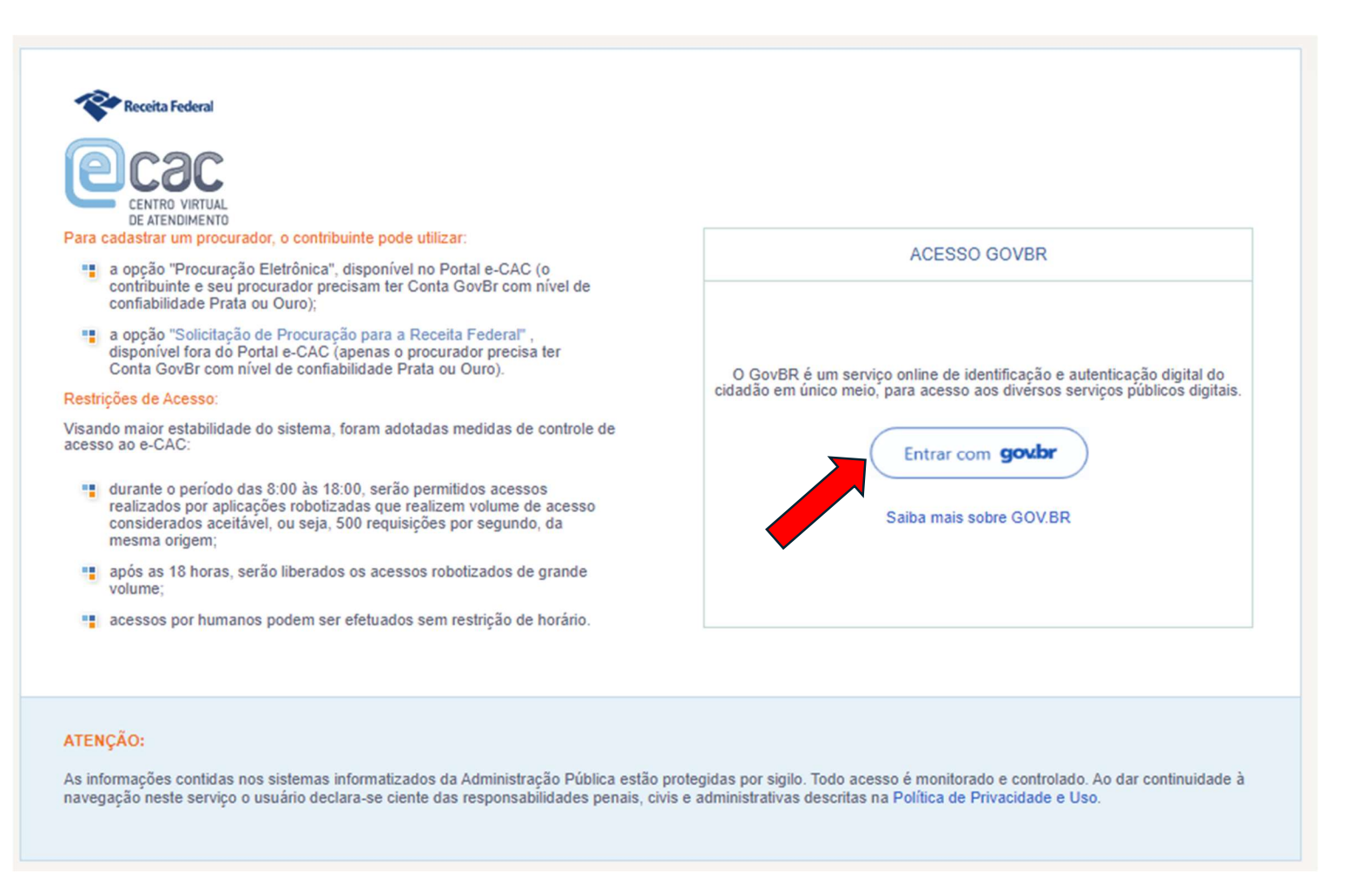

3) Informar o **nº do CPF** e acionar o botão **Continuar**.

| Ide    | ntifique-se no gov.br com:                                     |
|--------|----------------------------------------------------------------|
|        | Número do CPF                                                  |
| Digite | e seu CPF para <b>criar</b> ou <b>acessar</b> sua conta gov.br |
| CPF    |                                                                |
| D      | igite seu CPF                                                  |
| Out    | Continuar<br>ras opções de identificação:                      |
| 9      | Login com seu banco SLA CONTA SERÀ PRATA                       |
| 82     | Login com QR code                                              |
| 8      | Seu certificado digital                                        |
|        | Seu certificado digital em nuvem                               |
|        |                                                                |
|        | Esta com duvidas e precisa de ajuda?                           |
|        | Termo de Uso e Aviso de Privacidade                            |

4) Informar a **Senha da conta GOV.BR** e acionar o botão **Entrar**.

| Digite sua senha           |
|----------------------------|
| CPF                        |
| 99999999999                |
| Senha                      |
| Digite sua senha atual     |
| <u>Esqueci minha senha</u> |
| Cancelar Entrar            |
|                            |
| T                          |

5) Escolher a opção **Senhas e Procurações**.

| s | ERVIÇOS EM DESTAQUE                                                 |  | Cadastros Certidões e Situação Fiscal Cobrança e Fiscalização Declarações e Demonstrativos Dívida Aliva da União Legislação e Processo Pagamentos e Parcelamentos PRONAMPE                                                                                                    |  |  |  |  |
|---|---------------------------------------------------------------------|--|----------------------------------------------------------------------------------------------------|--|--|--|--|
|   | Meu Imposto de Renda<br>Opção pelo Domicílio Tributário             |  | Regimes e Registros Especiais     Restituição e Compensação     Senhas e Procurações     Outros                                                                                                    |  |  |  |  |
|   | Eletrônico - DTE Participar de leilão eletrônico da Receita Federal |  |                                                                                                    |  |  |  |  |
|   | Processos Digitais (e-<br>Processo)                                 |  | Prezado Contribuinte,<br>Seja bem-vindo ao Portal e-CAC da Receita Federal, um ambiente seguro, onde van ode utilizar dezenas de serviços com maior conforto e comodidade.<br>Ao concluir o uso do portal, para garantir a proteção de seus dados, lembre-se ser de clicar no botão "Sair com segurança". |  |  |  |  |
| s | ERVIÇOS MAIS ACESSADOS                                              |  |                                                                                                    |  |  |  |  |
|   | Caixa Postal                                                        |  |                                                                                                    |  |  |  |  |
|   | Consulta Comprovante de<br>Pagamento - DARF, DAS, DAE<br>e DJE      |  |                                                                                                    |  |  |  |  |
|   | Consulta Pendências -<br>Situação Fiscal                            |  |                                                                                                    |  |  |  |  |

6) Acionar a opção Cadastro, Consulta e Cancelamento – Procuração para e-CAC.

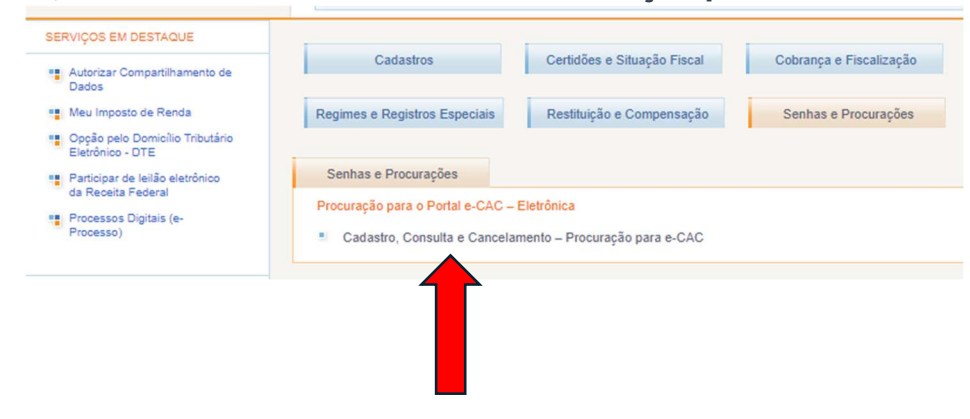

7) Escolher a opção **Cadastrar Procuração**.

| Procu | ração Eletrônica         |  |
|-------|--------------------------|--|
| С     | adastrar Procuração      |  |
| С     | consultar por Outorgante |  |
| C     | consultar por Procurador |  |
| U     | ancelar Procuração       |  |

8) Em Dados do Outorgante, preencher o campo E-mail com o endereço de e-mail do seu cliente.

| Cadastrar Pro  | ocuração  |  |
|----------------|-----------|--|
| Dados do Outo  | organte   |  |
| CPF: 999.999.9 | 99-99     |  |
| Nome: NOME D   | O CLIENTE |  |
| E-mail:        |           |  |

9) Em **Dados do Procurador**, escolher <u>Pessoa Física</u> ou <u>Pessoa Jurídica</u> e informar o <u>seu CPF</u> ou <u>CNPJ do seu escritório</u> (dependendo do certificado digital que você utiliza para os trabalhos de IRPF).

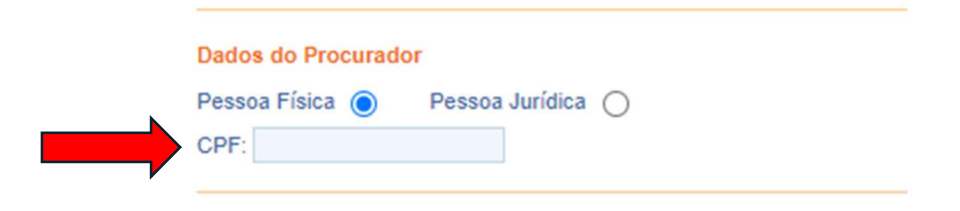

10) Em Dados da Procuração, informar a data de vigência da procuração. O prazo máximo permitido é de até 5 anos. E selecionar a opção Todos os serviços existentes... (recomendável) ou selecionar as opções que você julgar mais apropriadas com a concordância do seu cliente.

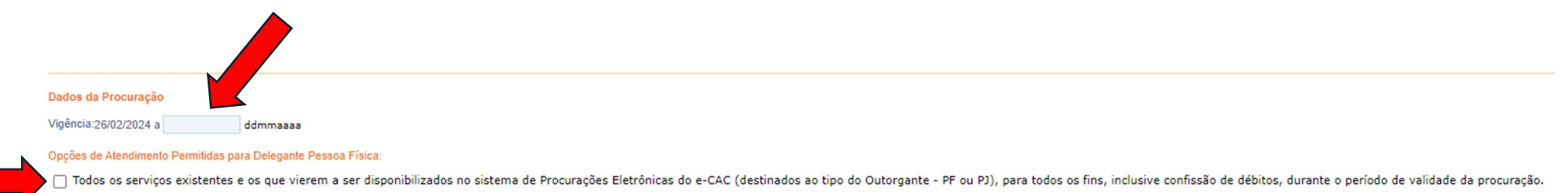

11) Rolar a tela até o final e marcar o *flag* Não sou um robô. E acionar o botão Cadastrar Procuração.

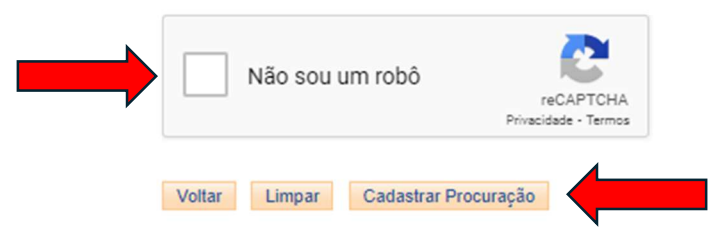

12) Será apresentado um texto resumo sobre a outorga da procuração. Selecionar a opção OK;

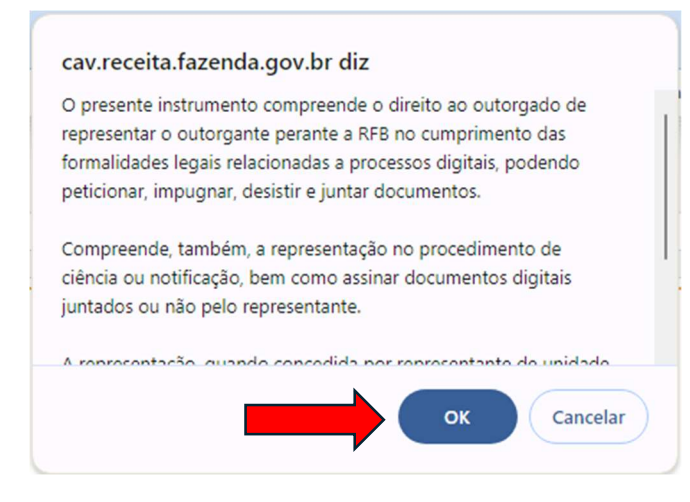

13) A **íntegra da procuração** será apresentada. Acionar o botão **Assinar**.

| P  | rocuração Eletrônica                                                                                                    | 4 Voltar |
|----|----------------------------------------------------------------------------------------------------|----------|
| Pr | révia da procuração<br>s dados pessoais do procurador foram ocultados (***) em obediência à Lei Geral de Proteção de Dados Pessoais (LGPD). As informações ficarão visíveis na procuração após a assinatura. |          |
|    | PROCURAÇÃO ELETRÔNICA:                                                                                                    |          |
|    | ÍNTEGRA DA PROCURAÇÃO                                                                                                    |          |
|    | LOCAL E DATA                                                                                                    |          |
|    | Assinar                                                                                                    |          |

14) <u>Em alguns segundos</u> o seu cliente receberá um <u>código de 6 dígitos no aplicativo Gov.br</u>.

15) O código de 6 dígitos deverá ser informado no campo Código da tela Autorização do Portal de assinatura gov.br e em seguida, acionar a opção Autorizar;

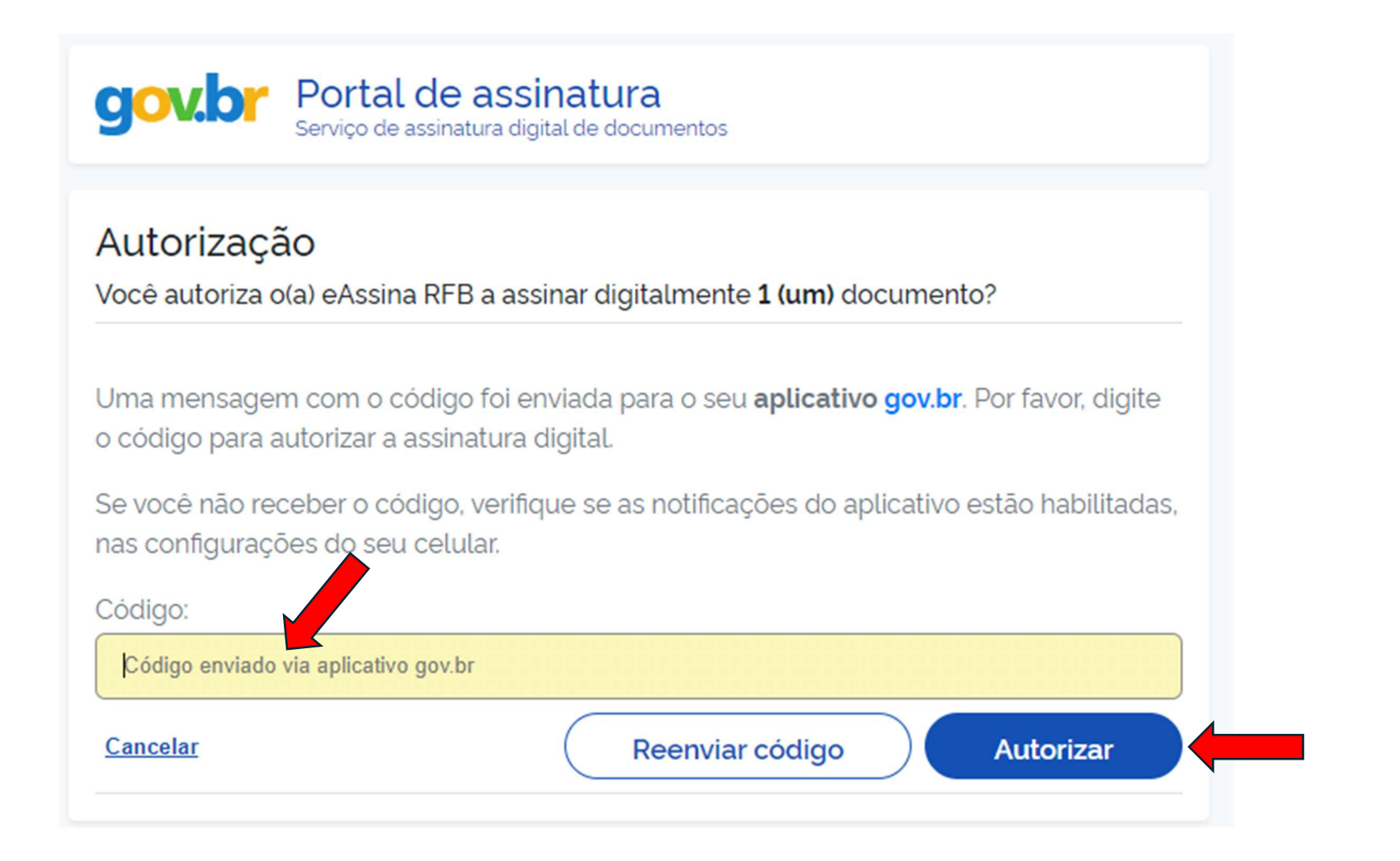

16) <u>Em alguns segundos</u> será exibida a mensagem **Procuração Eletrônica – Cadastramento realizado com sucesso**. Acionar o botão **Fechar**.

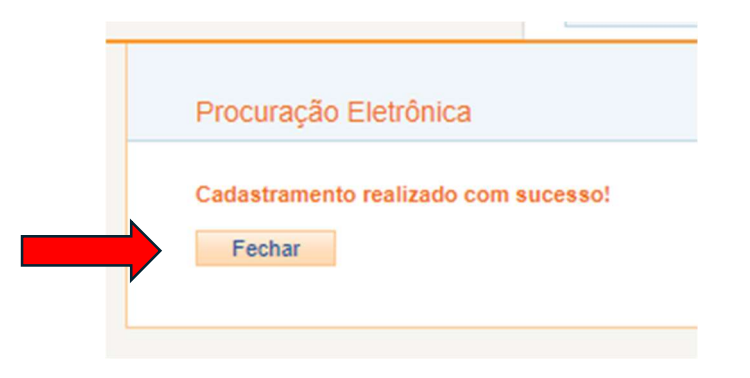

17) Em seguida será feita a pergunta se o cliente deseja restringir o acesso aos <u>processos digitais</u>. É recomendável que a resposta seja **Não**, pois em geral o contador trabalha nos processos digitais do cliente.

| Procuração Eletrônica                                                                                                    |            |
|----------------------------------------------------------------------------------------------------|------------|
| Cadastramento realizado com sucesso!<br>Gostaria de restringir os poderes quanto ao acesso a processos digitais? Em caso negativo, o procurador terá acesso a todos os<br>Sim Não | processos. |

18) **Pronto!** Com a procuração outorgada você não precisará fazer mais nada. <u>Na próxima pesquisa que o nosso sistema ConsultaIRPF fizer</u>, <u>automaticamente</u> incluiremos em nossa base de dados os novos clientes com procuração outorgada, com todas as informações.